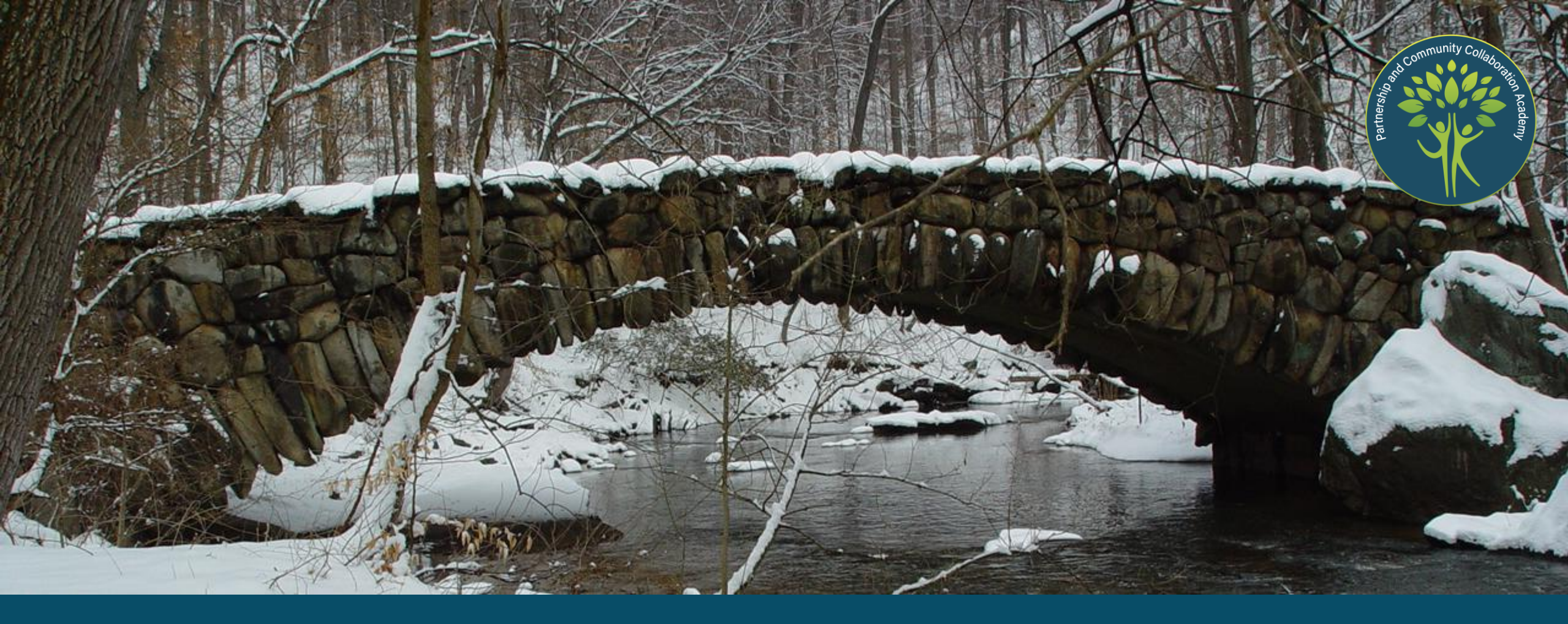

# Orientation and Tech Test – January 15 & 16, 2025

Partnership and Community Collaboration Academy

# Agenda

### Welcome

Managing by Network:

Orientation and Tech Test

January 15 & 16, 2025

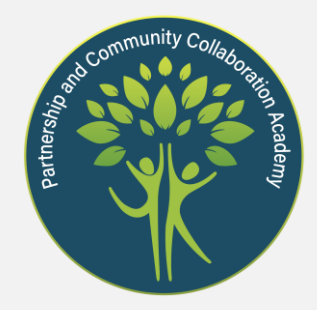

- 1 Classroom Setup & Best Practices
- 2 Webinars, Attendance & Self-Study
- **3 Course Communications**

Aha!

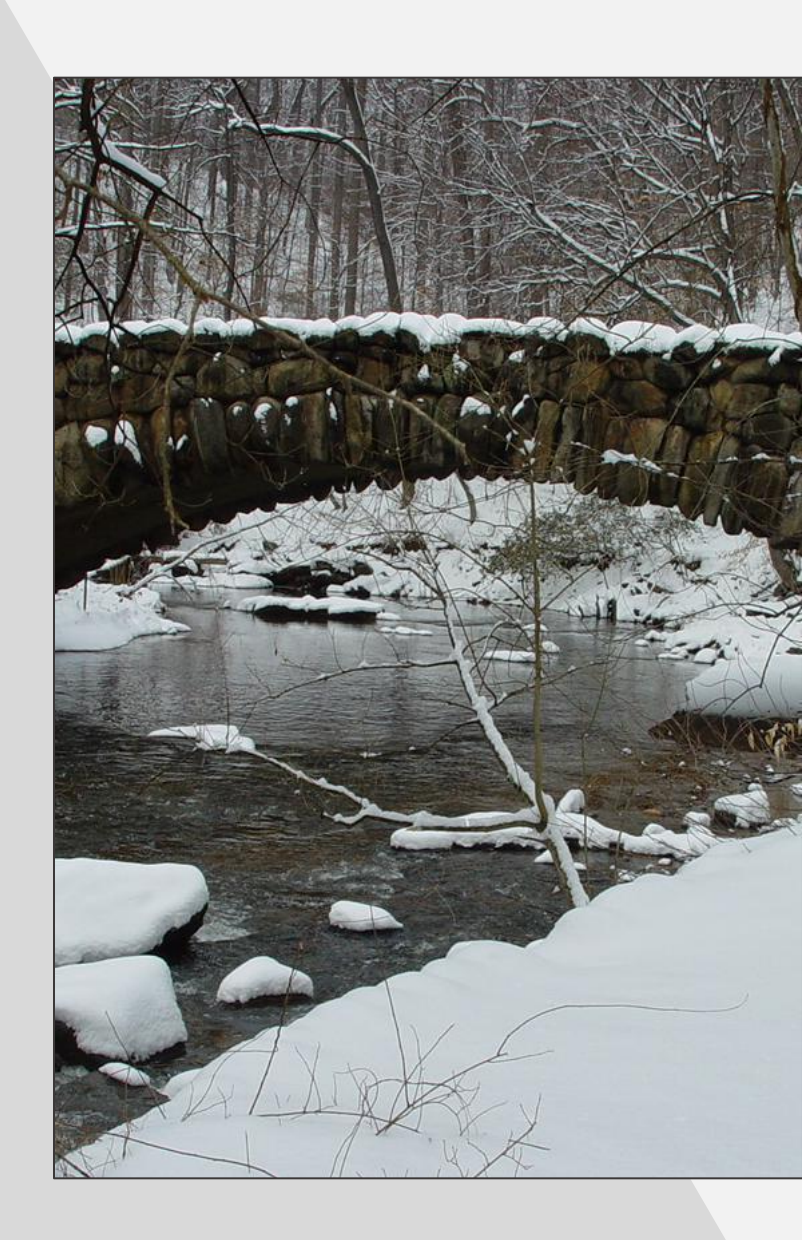

# Today's Instructional Team

Orientation and Tech Test

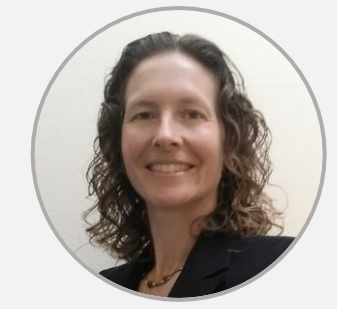

#### Anne Desmarais Director and Course Leader

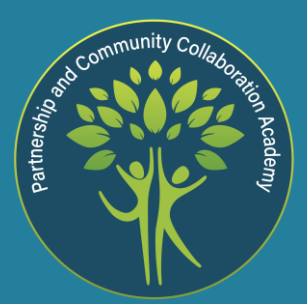

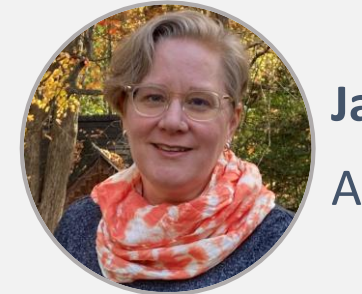

Jane Hanson

Assistant Director and Registrar

# Classroom Set Up and Best Practices

### Webex Classroom Setup: Closed Captioning

25:33 📵 \_  $\Box \times$ Webex Webinar Info Hide Menu Bar A View Audio & Video Participant Webinar ✓ Participants (2) CX 🖽 Layout Q Search 11 **Closed Captioning is available.** 88 M V Panelists (2) 🕥 Anne Desmarais (... **1.** Click the icon at the lower left of your Anne Desmarais (she/her) R 0 Webex window to turn CC on/off. ∨ Chat CX from Anne Desmarais (she/her) to everyone: 9:16 PM Chat messages appear here 2. With CC on, you can also open a Captions Panel. **Captions & Highlights** Click the ellipses (...) and Notes To: select Captions. 10 Polling Ty 85 🎗 Unmute 🗸 🔯 Start video 3 (C)

You can also Mute/Unmute using the icon next to your name in the Participant List.

### Audio and Video Controls

🥨 Webex 🌘 Webinar Info 🤇 Hide Menu Bar 🔨

CC

<u>File Edit Share View Audio & Video Participant Webinar Help</u>

### Audio and Video controls are at the bottom of your Webex window.

🧏 Unmute 🗸

ndow. Click to turn on/off.

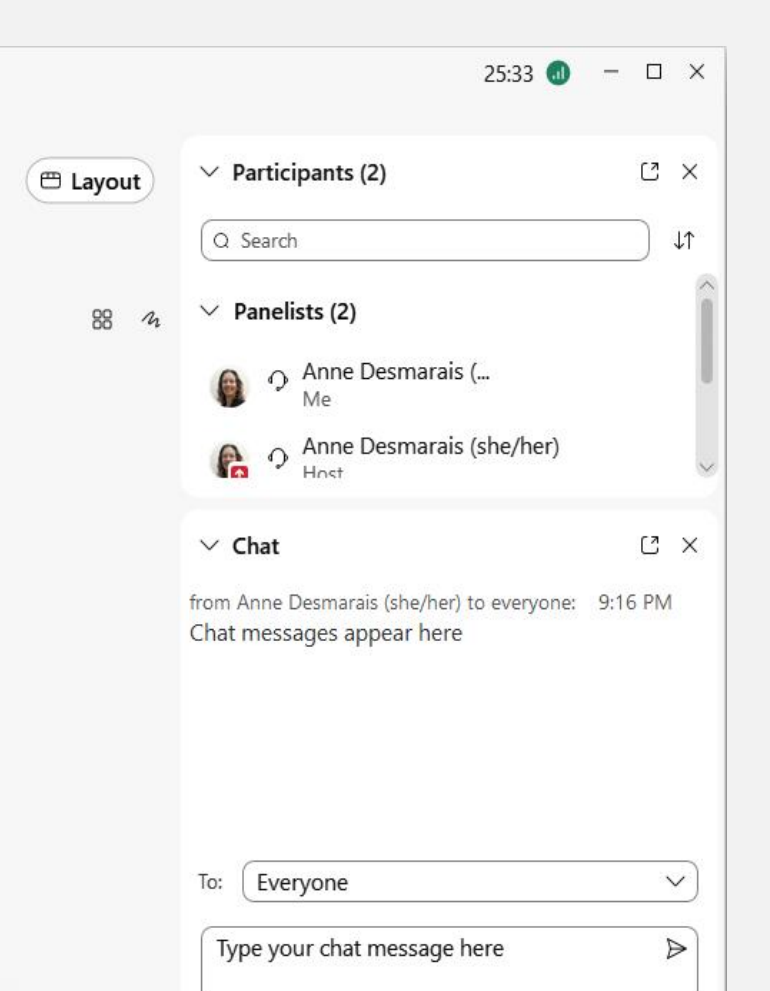

B<sup>+</sup> Apps

You can also Mute/Unmute using the icon next to your name in the Participant List.

0 3

...

🔯 Start video 🗸

### Switch Audio to Phone instead of Computer

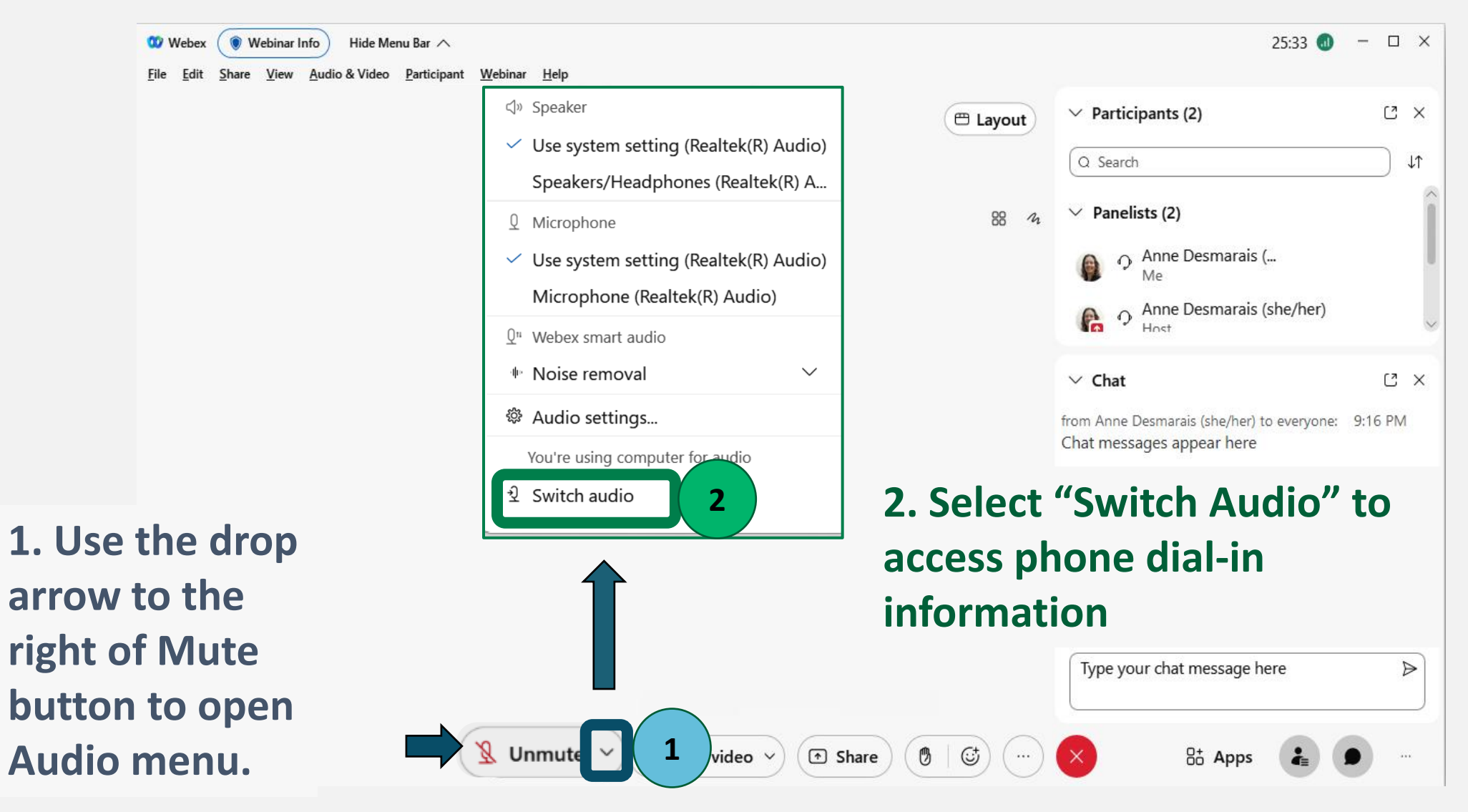

Continued on next slide...

## Switch Audio: Access Call In Information

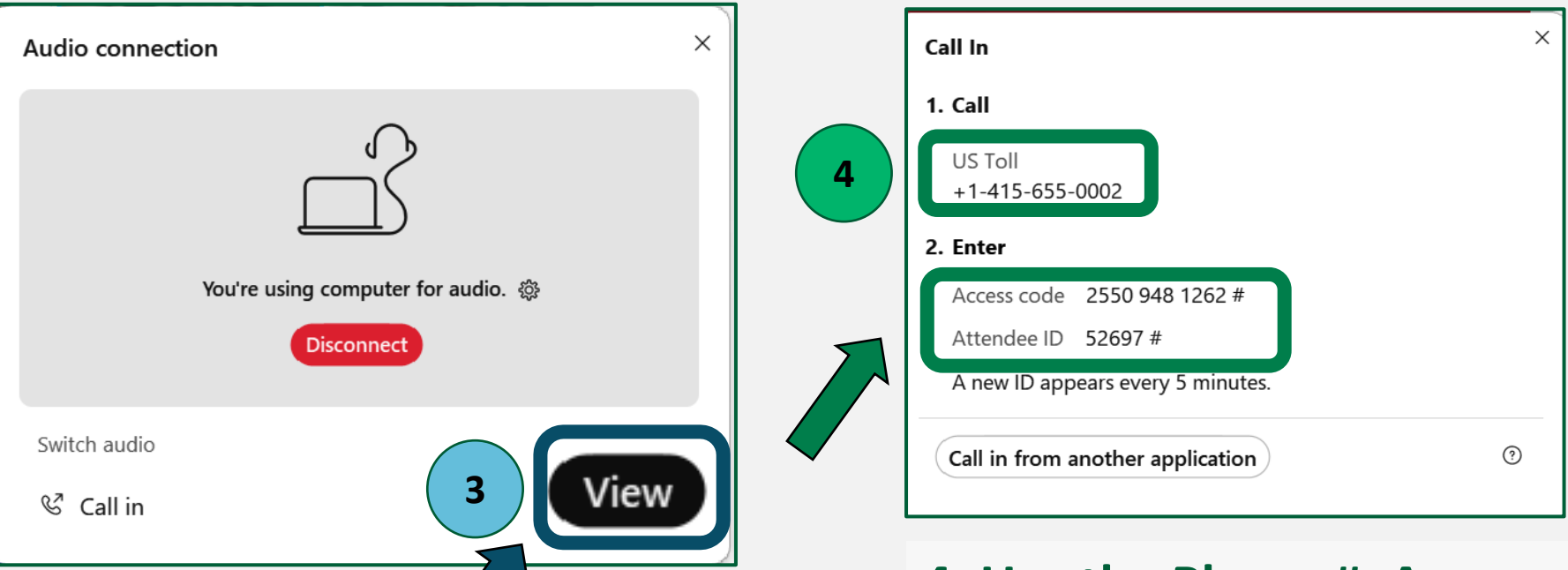

3. In the popup window, click the View button

4. Use the Phone #, Access
Code and Attendee ID to
dial in by phone.
This will sync your audio line
with your Webex online
presence.

## Advanced Webinar Settings

Use the drop arrows on the buttons below to access Advanced Settings.

Start video

You can also use the Menu Bar at the top of your screen: Webinar > Webinar Settings

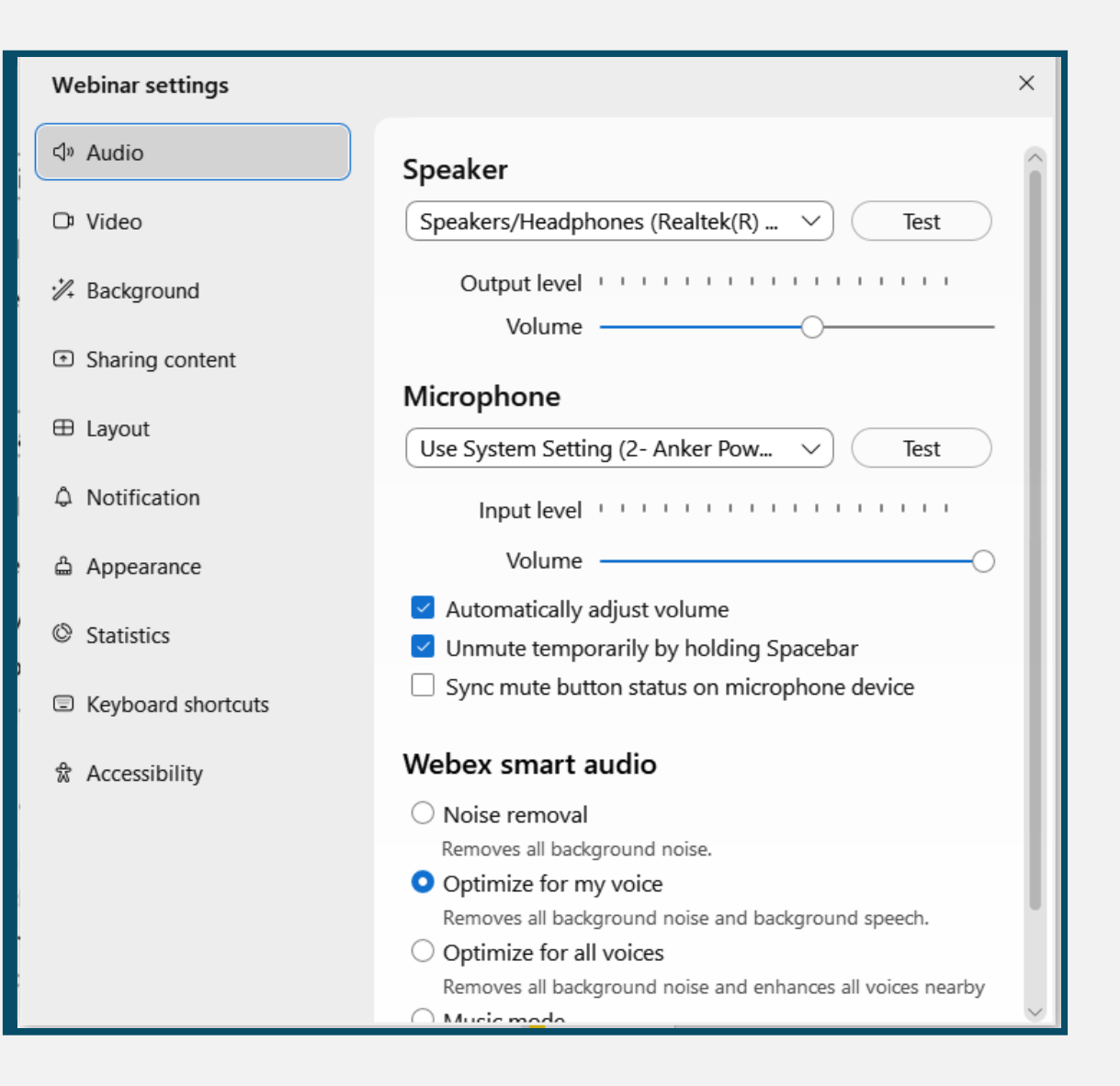

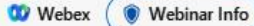

1

nfo 🔵 Hide Menu Bar 🔨

<u>File Edit Share View Audio & Video Participant Webinar Help</u>

### Open the Participant List and Chat Box

🔮 Mute 🗸 🗸

Click to open/close these panels on the right side of your Webex window.

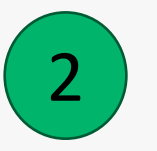

To edit your Display Name, right-click on your name in the Participant list.

🔯 Start video 🗸

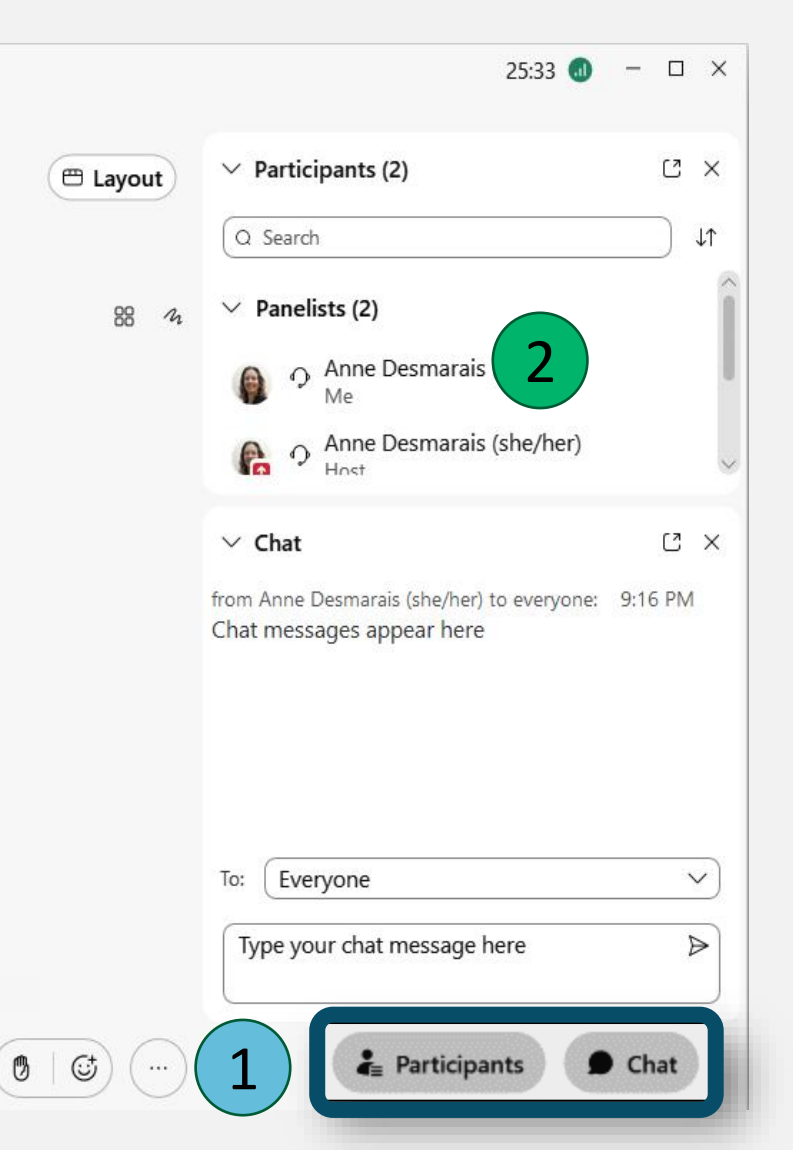

# **Group Chat**

Select To: Everyone

Say hello in the language of your choice

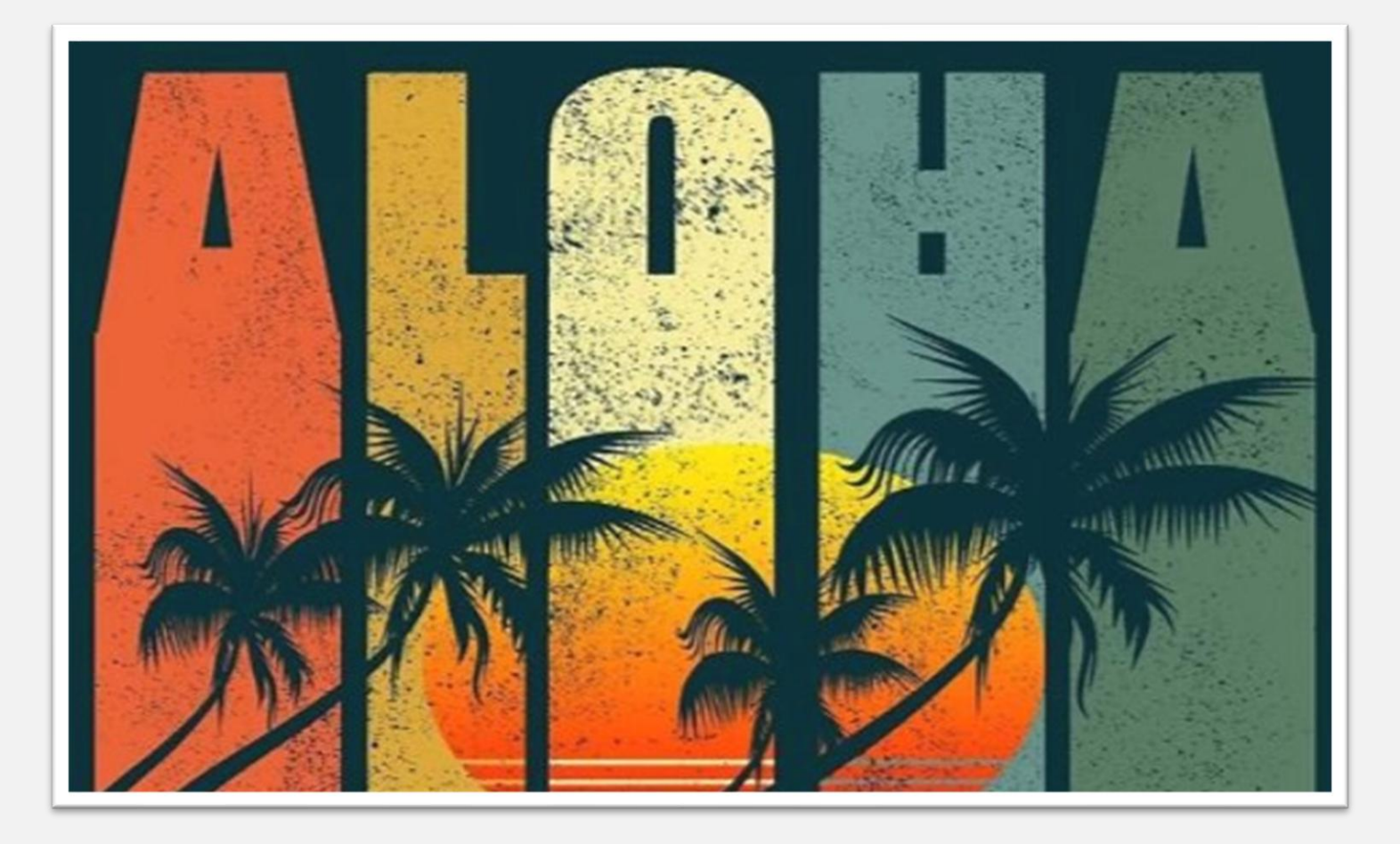

# **Private Chat**

Select To: [Name]

# Share a "virtual postcard" greeting with a peer

"Hello from the desert SW!"

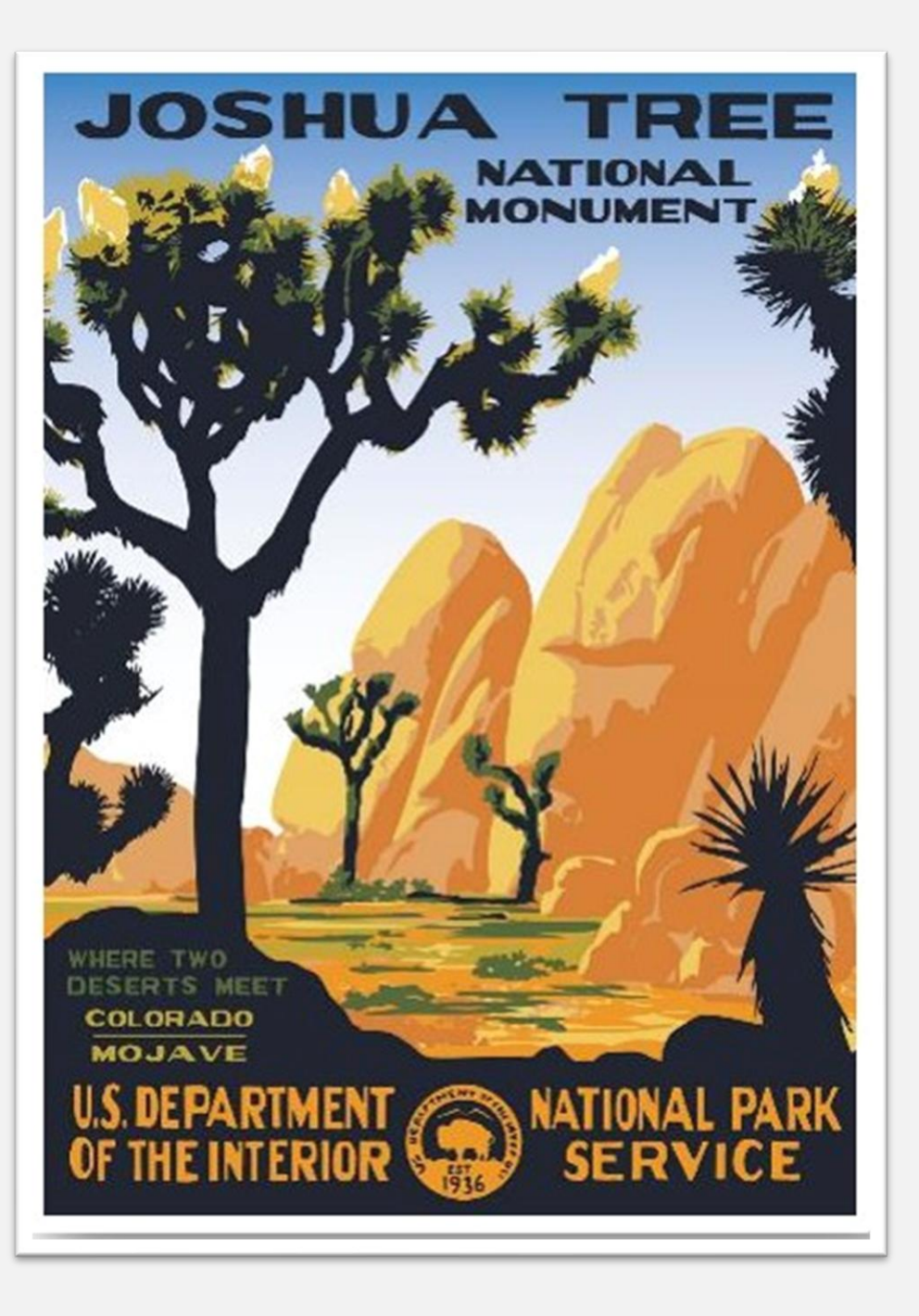

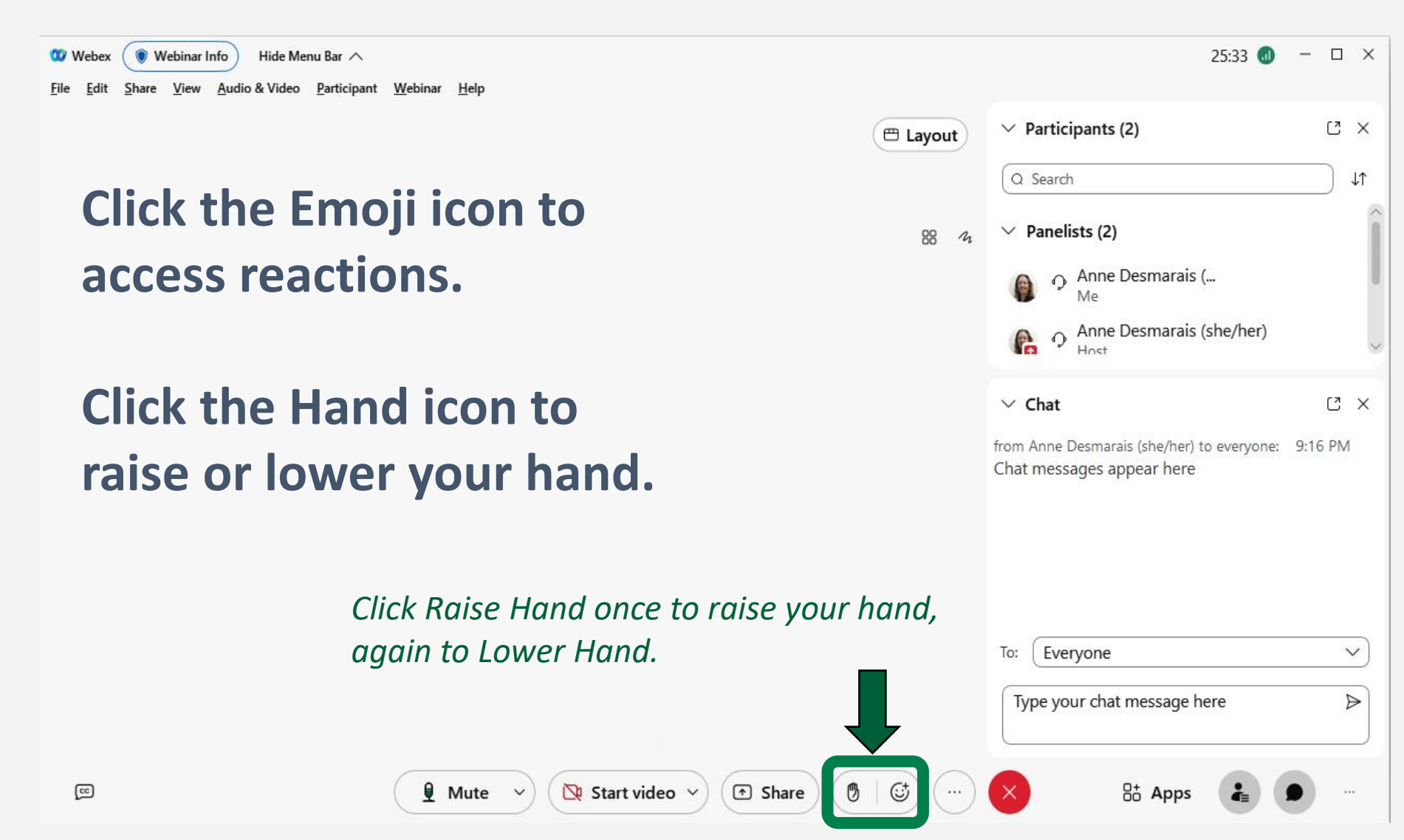

*Tips: Raise/Lower Hand icon is also next to your name in the Participant List.* 

If you have any trouble, share your response in Chat.

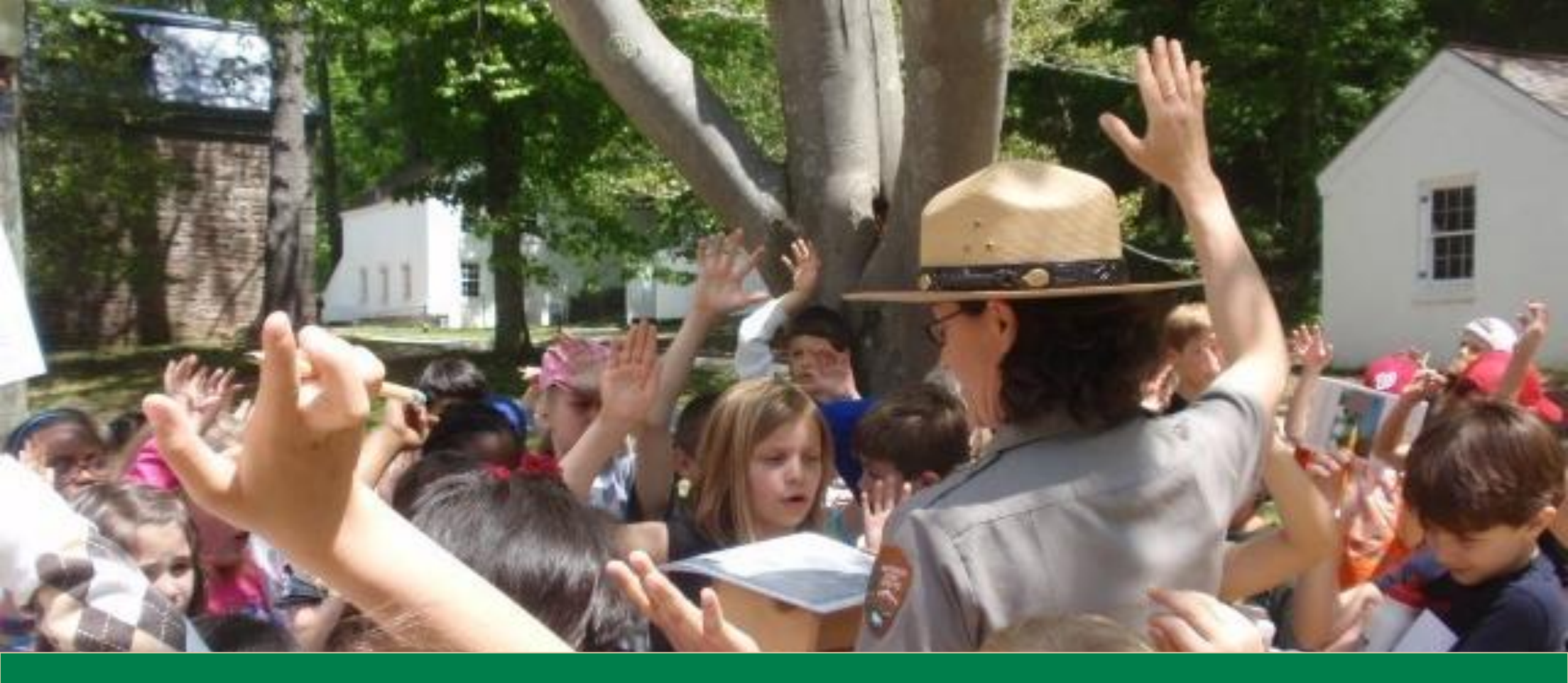

Raise your Hand if...

Photo: NPS, Hollie Lynch

# Webinar Best Practices

- Sign in 5-15 minutes early
- We will start and end on time
- Mute when not speaking
- Video is encouraged for interactions
- Chat box mistakes are okay
- Private chat facilitators with questions or updates about your participation

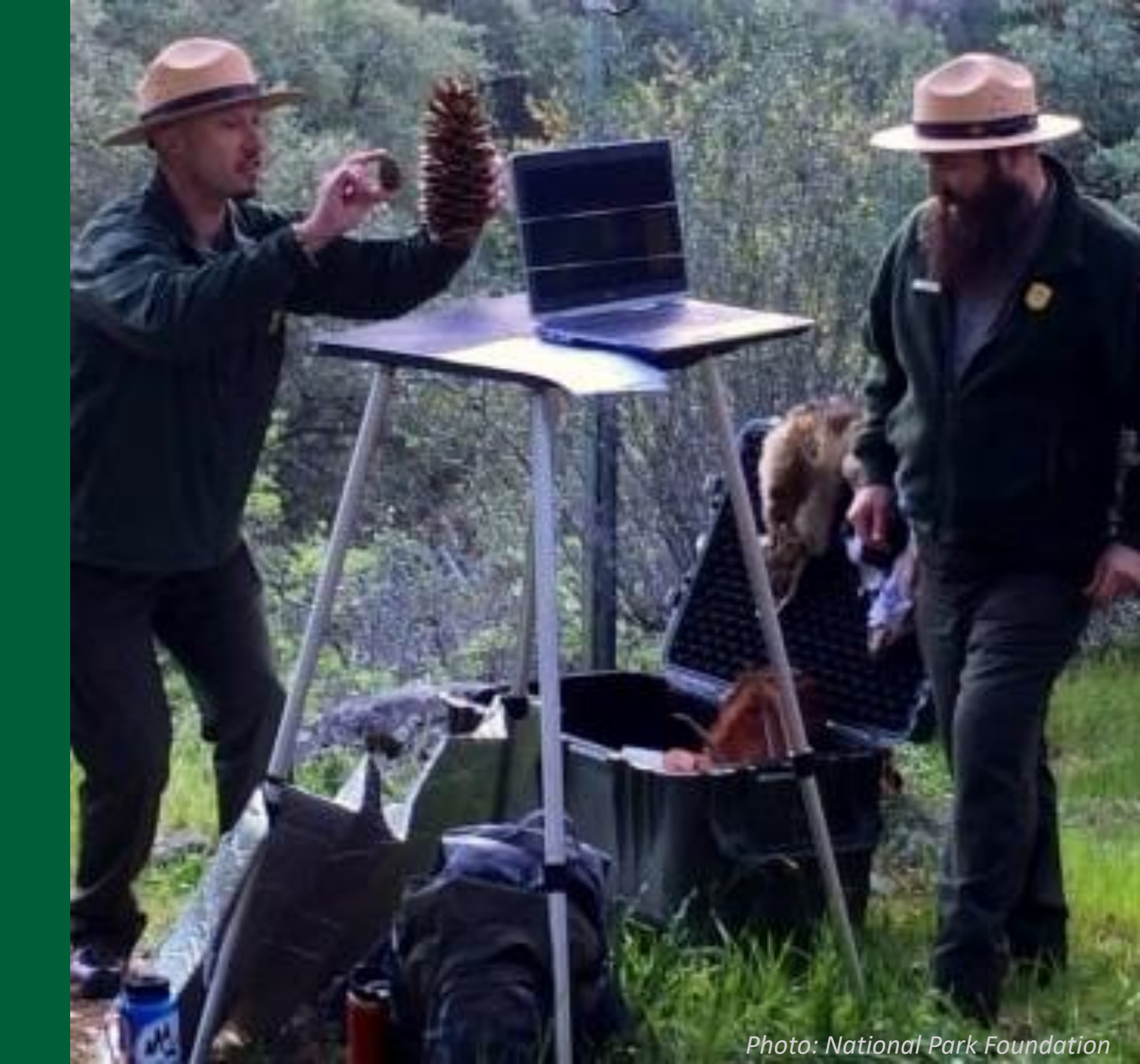

## **Group Agreements**

What do we need to fully participate? What will make this a safe and effective space?

- Everyone is welcome
- Be respectful and hold confidences ◦

Ο

Ο

Ο

Ο

Ο

- Honor the complexity of everyone's experience and expertise
- Take space, make space
- You may always pass on a question

# Polling

- Polls pop up in a separate panel on the right side.
- X out or close the polling window when done.
- You may need to re-expand your
   Chat and
   Participant
   panels.

How do you like to orient yourself to a new place?

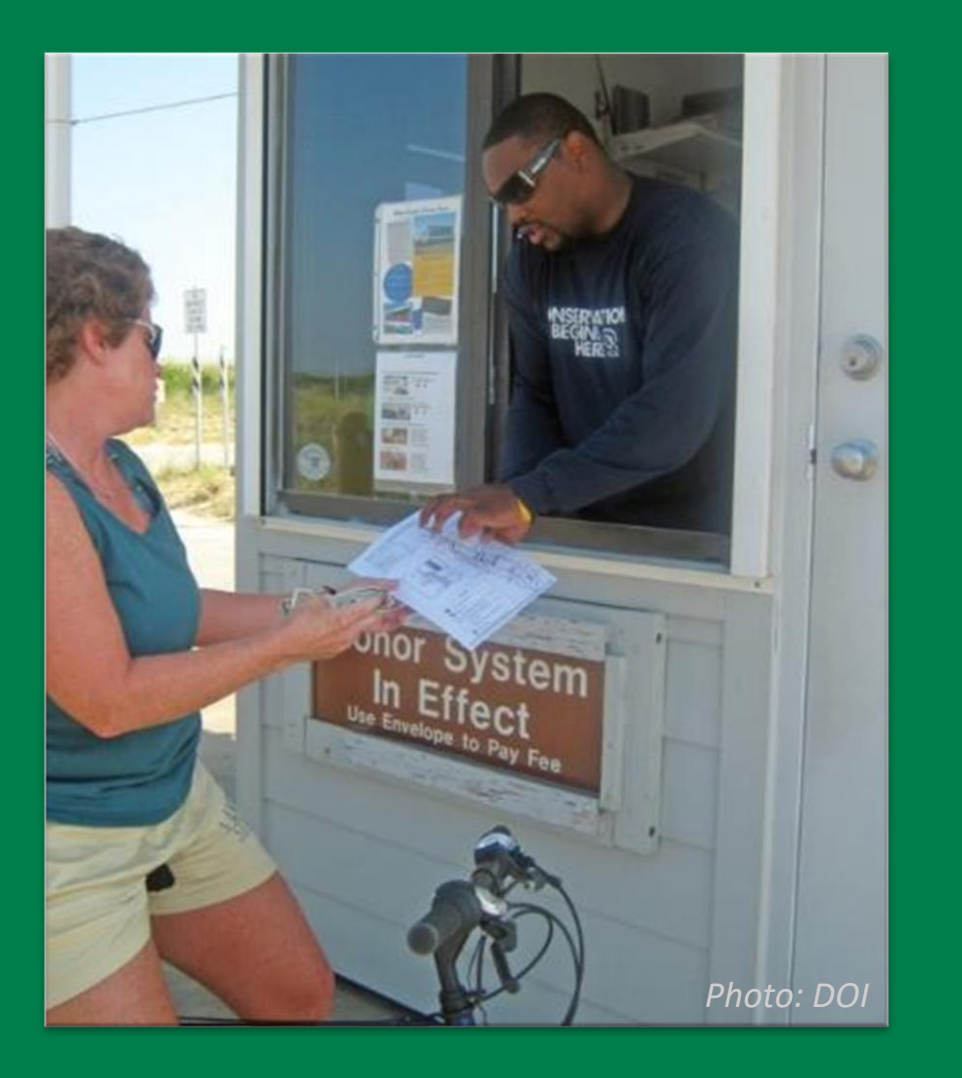

# **Stepping In and Out of Class**

- Our classes are interactive. We like to call on you!
- You may always pass on a question.

Q Search

- We understand you may have competing demands.
- Send the facilitator a private chat if you need to step out, or be in "Listening Mode".

If you joined in the app, the Webex icon is on your taskbar.

# **Questions?**

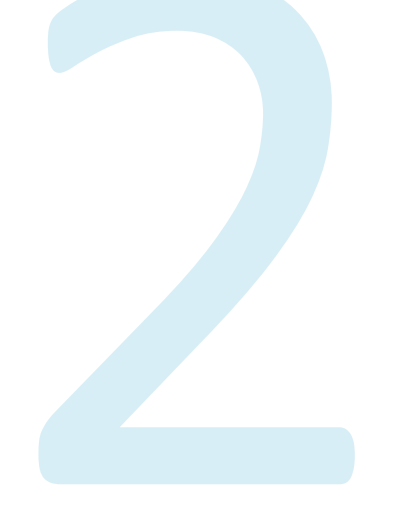

Webinars, Attendance, and Self-Study

# **Apply, Reflect, Connect**

#### Managing by Network is a series of 18 live webinars held from January - June.

We encourage you to take an active role in your learning journey:

- Apply concepts and practices to job responsibilities.
- **Reflect** on course materials as part of everyday activities.
- **Connect** with peers to build your partnership network.

Every 6 sessions, we take a break from regular instruction for a Self-Study week.

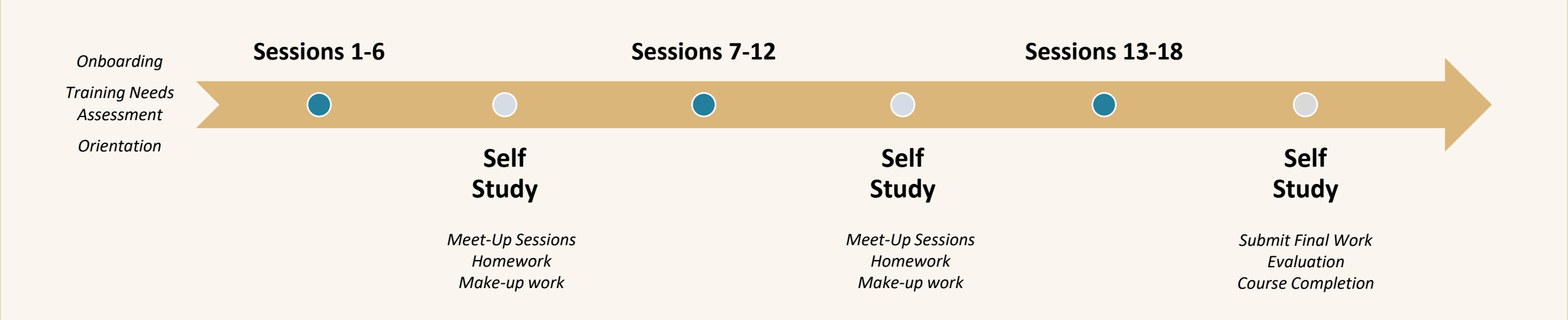

## **Course Requirements and Credit**

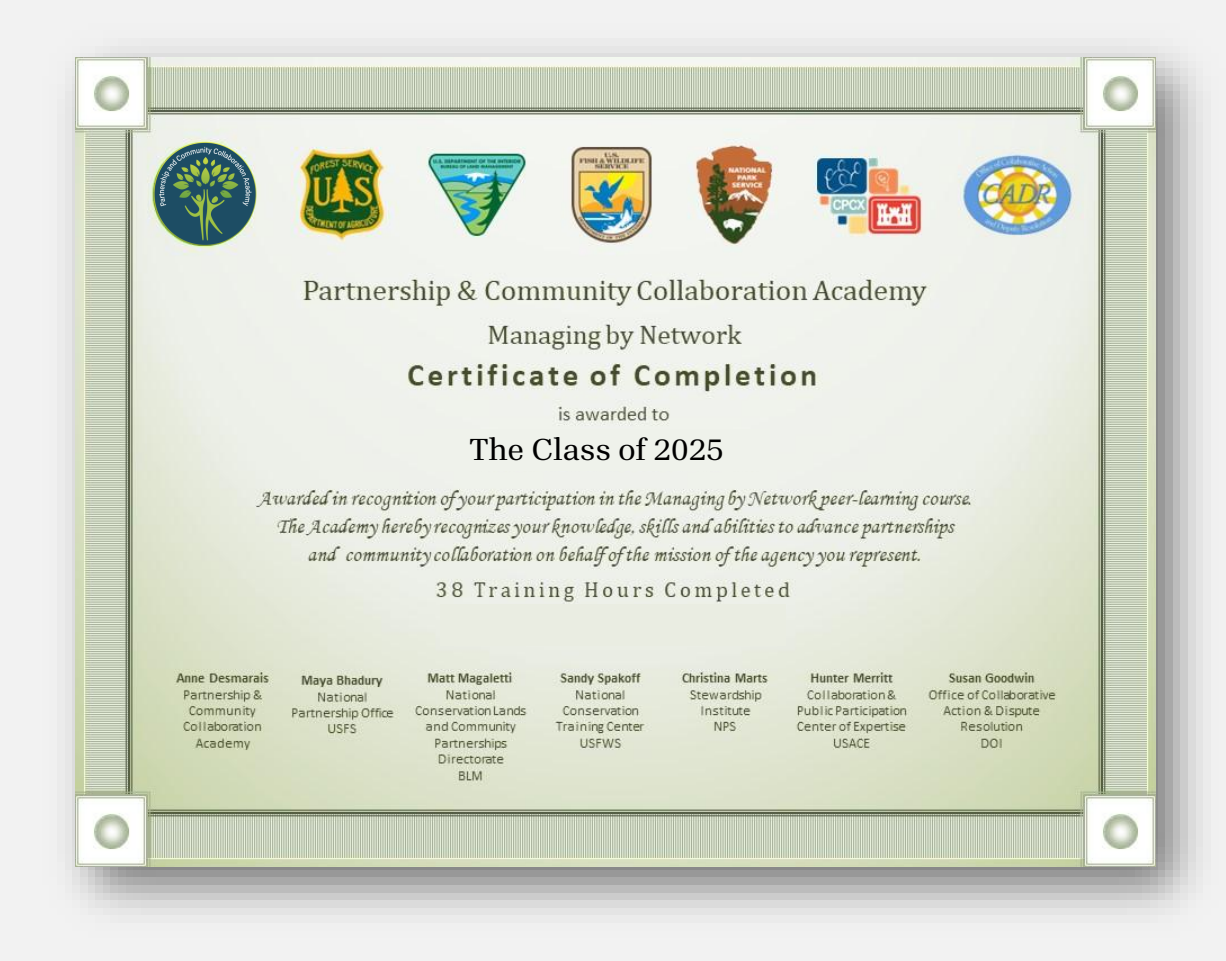

### Attend 10+ live Webinars to earn a Certificate of Completion.

Earn an Honors Certificate by completing 15+ webinars, and/or presenting a Case Study.

Complete the TNA and Evaluation

We take attendance each week. If you have a question, reach out!

## **MBN Webinar Groups**

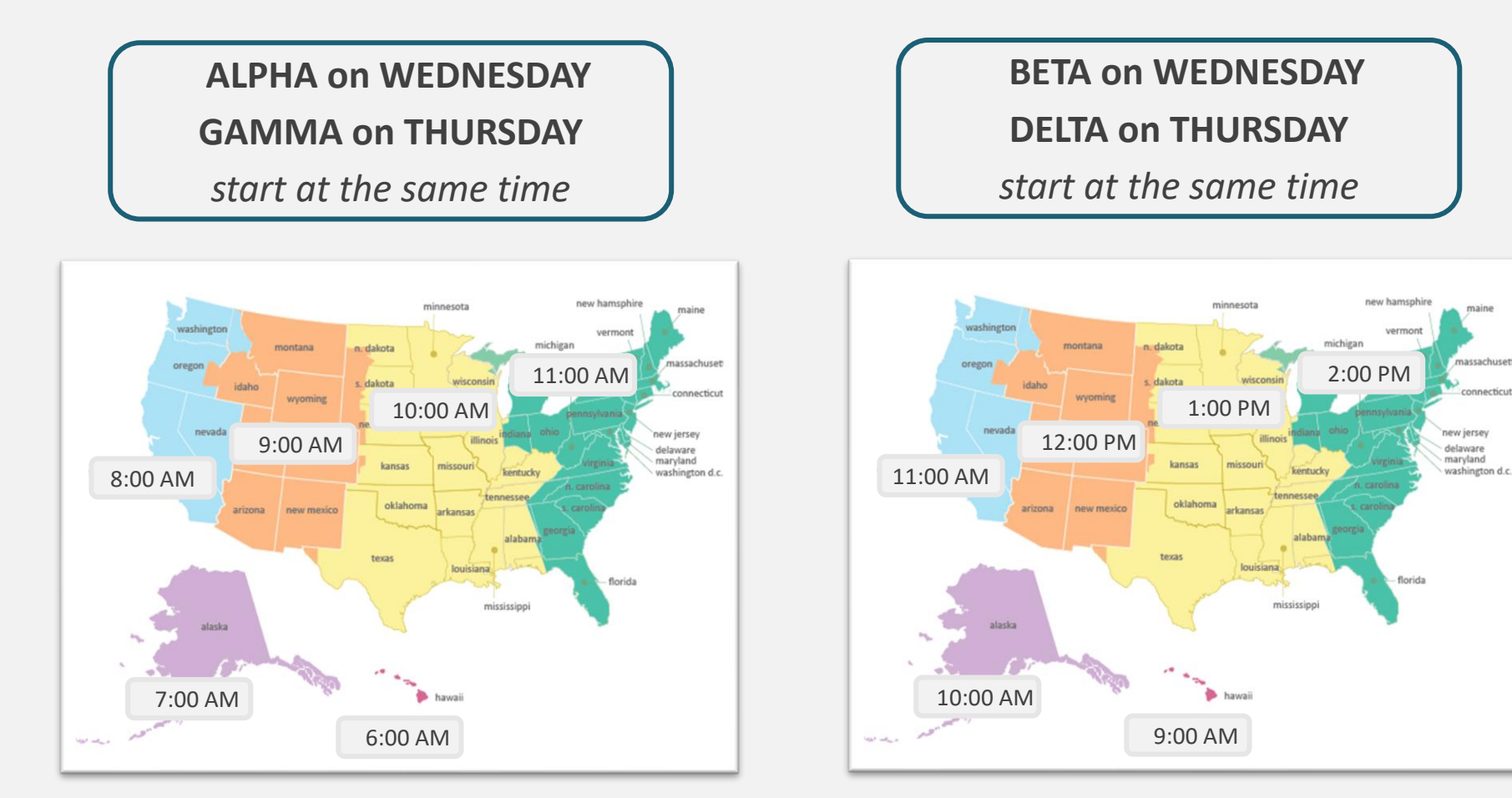

Puerto Rico, U.S. Virgin Islands Atlantic Time Zone: 12:00 PM Standard Time

Puerto Rico, U.S. Virgin Islands Atlantic Time Zone: 3:00 PM Standard Time

assachuset

The Academy observes Daylight Saving Time (DST). Arizona, Hawaii, American Samoa, Guam, Northern Mariana Islands, Puerto Rico, and U.S. Virgin Islands do not observe DST. Please plan accordingly when the time changes.

# Scheduling: Come on In!

# We assigned you to a webinar group.

- Helps build a network with your webinar group.
- Keeps the groups ~25-30 people.

### If you have a schedule conflict, you may attend another webinar.

- Email us if you know ahead of time
- Split sessions if needed (come to the first hour of Alpha, and the second hour of Delta)
- Use the correct link if it's not your usual time!

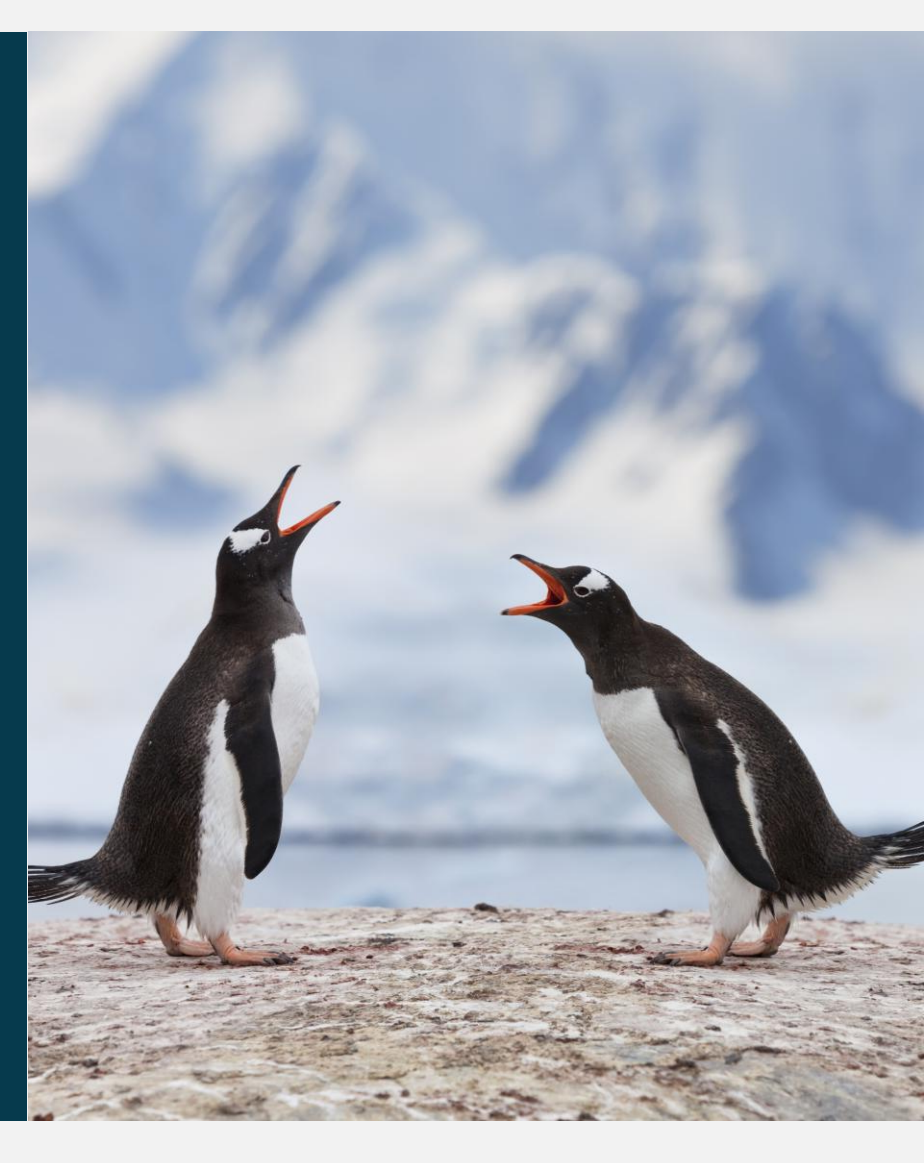

# What if I can't attend a Session?

One webinar group of each session will be recorded and posted at the Course Notebook with a password.

- Review the recording and session materials posted at the Course Notebook.
- Submit a self-study form for credit towards an honors certificate.

# Self-Study does not take the place of live participation.

• Participants must attend 10 or more live webinars to receive a certificate of completion.

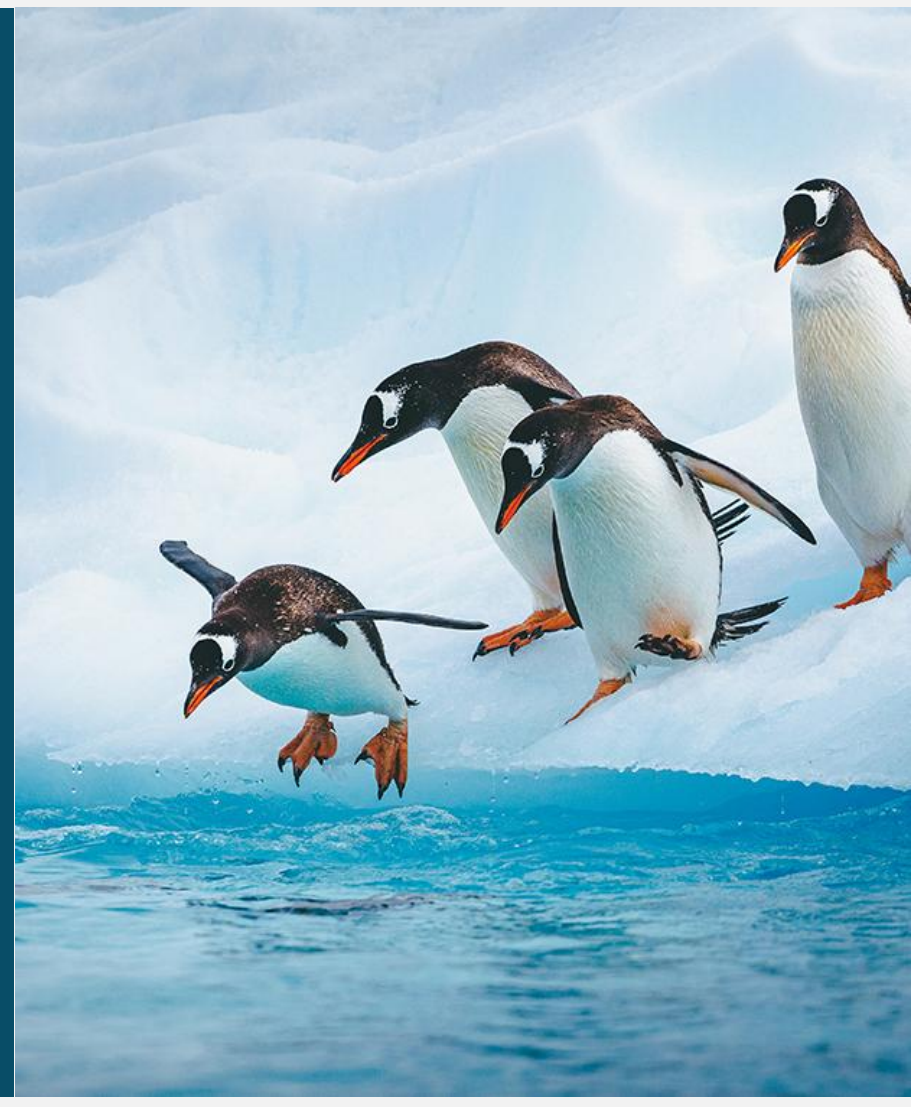

## Make the most of your experience

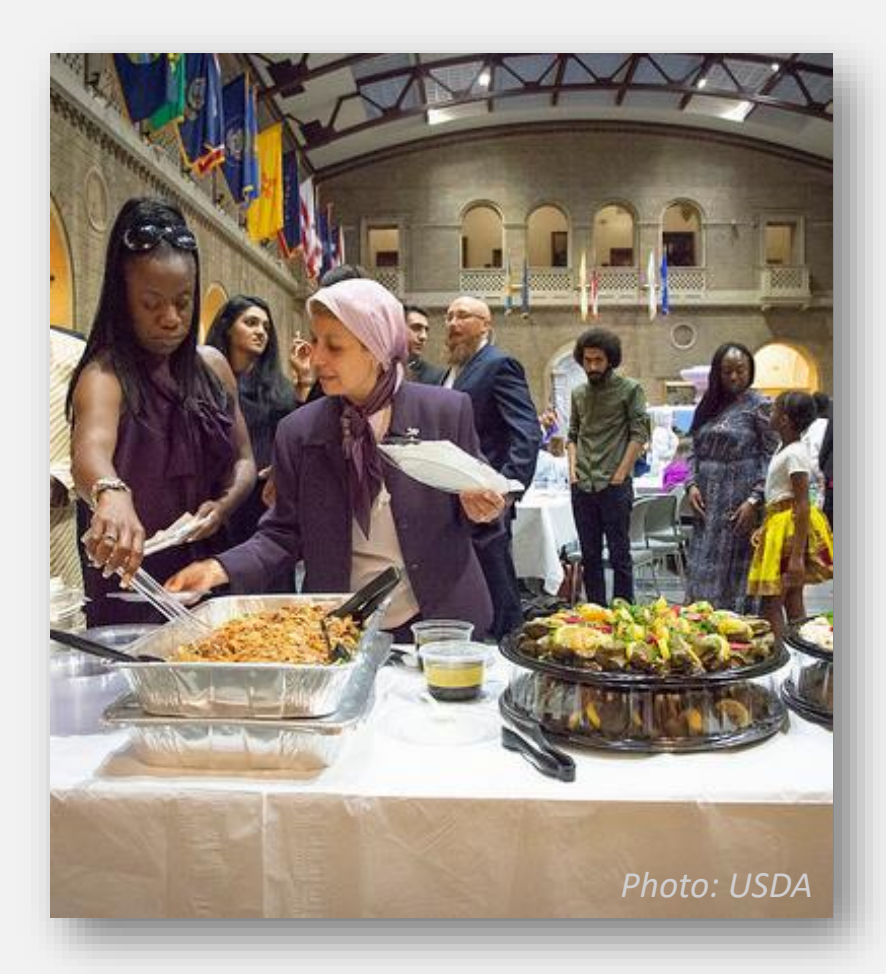

- Pre-webinar assignments: videos, selfassessments, readings
- Homework exercises: apply your learning
- Self-Study: catch-up on missed sessions or take a deeper dive
- Meet-Up sessions: with peers and instructors during non-instructional weeks

These are optional Self-Study activities to help you apply what you learn in class.

#### Review the Self-Study Guide for more details.

#### Where can I find Self-Study resources?

#### ACCESS RESOURCES: MBN 2025 NOTEBOOK

Managing by Network

Self-Study Activities 2025

### Coming up in Managing by Network

- Weekly agenda
- Presentation PDFs Pre-webinar and Homework Assignments

#### MBN Course Material Archive

- Presentation PDFs
- Additional resources
- Session recordings
- Pre-Webinar and Homework assignments

Course materials and Recordings are updated every Friday.

#### What can I do with Self-Study resources?

#### COMPLETE THE ACTIVITY & SHARE YOUR TAKEAWAY: SELF-STUDY FORM

#### Pre-webinar and Homework:

- Watch the video, read the article, or
- complete the assignment on your own time. Keep all worksheets for yourself – no need to
- turn anything in.

### Make up for Missed Session:

- Watch the recording and reflect on the topics
- that were presented.

Make More Connections:

Meet Up Sessions: Meet with peers and instructors during Self-Study (non-Meet Up Sessions: Meet with peers and instructors during Self-Study (Nori-instructional) weeks. One-hour webinars provide a forum for engaging and

During Self-Study weeks, one-hour **Meet Up** webinars provide a forum for

Self-Study Week 2

Self-Study Weeks

Submit make-up work for missed sessions

• April 30 & May 1

• Wednesday and Thursday

• 11AM, 2PM, 5PM ET All participants are welcome to attend any session.

Attendance and participation in Meet Up Sessions is optional.

• March 12 & 13

• Wednesday and Thursday

• 11AM, 2PM, 5PM ET

Meet Up with Peers

Each week, the Academy will send confirmation emails to acknowledge completed self-study and/or provide credit for a missed session.

# **Optional: Submit Self-Study Takeaways**

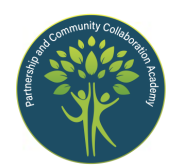

#### MBN 2025 Self-Study: Submit your takeaway

All self-study is optional. You do not need to submit the assignment.

Self-study for missed sessions will be counted towards an honors certificate, after the live attendance requirement is met.

If you are submitting multiple assignments, please submit one form per session.

You have until June 27, 2025 to submit responses.

#### Name \*

#### MBN Session \*

Session 1: Charting our Course

- Session 2: See the Possibilities
- Session 3: Head, Heart and Hands
- Session 4: Connect to Community

Session 5: Look Beneath the Surface

#### Assignment type \*

What type of work did you complete?

- Pre-Webinar/Homework
- Make up for missed session

Pre-Webinar/Homework Which assignment did you complete?

- S1: Scavenger Hunt
- S1: Build Your Network

Share Your Assignment Takeaway What did you learn from completing the pre-webinar or ho

I found the Participant Roster!

All Self-Study is optional and is designed to help you apply what you learn in class.

Submit self-study takeaways to share your reflections and bring thought into practice.

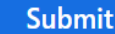

Never submit passwords through this form. Report malicious form

# **Questions?**

THORREMAN L

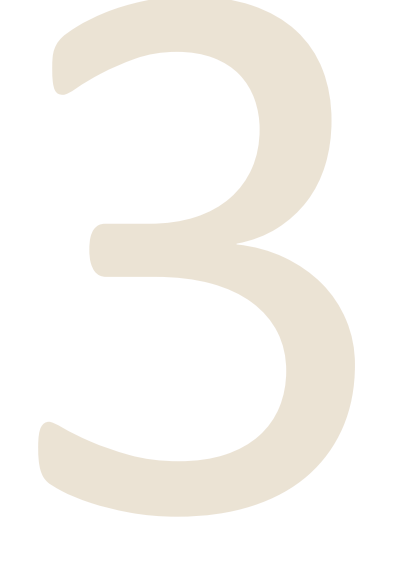

# Course Communications

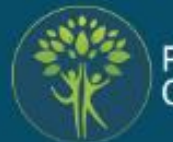

Partnership and Community Collaboration Academy

## Managing by Network

SESSION 3: Head, Heart and Hands

#### FEBRUARY 12/13, 2025

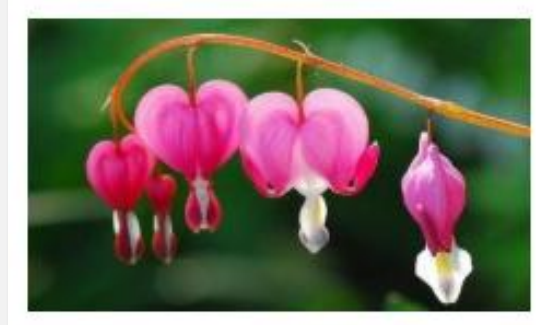

#### AGENDA

Collaborative Leadership Partner Culture Awareness

#### JOIN US THIS WEEK

Webinar Password: MbN!20#25

### Are you subscribed to our mailing list?

#### Each Friday, you can receive an email with:

- □ The agenda for the upcoming session
- Links to access any of the webinar groups, via the MBN 2025 Notebook
- □ Pre-webinar and Homework assignments

*The following Tuesday, you will receive a reminder for class.* 

Check your junk/spam folder if you subscribed and aren't seeing these emails.

# **Reach Out**

### If you have a question, please ask...

Each agency has its own internal culture, and we try to meet everyone where they are. We provide multiple pathways for course access – weekly email, website, and calendar file. Sometimes, our weekly emails are blocked by agency spam filters. You can always check in at the website for updates.

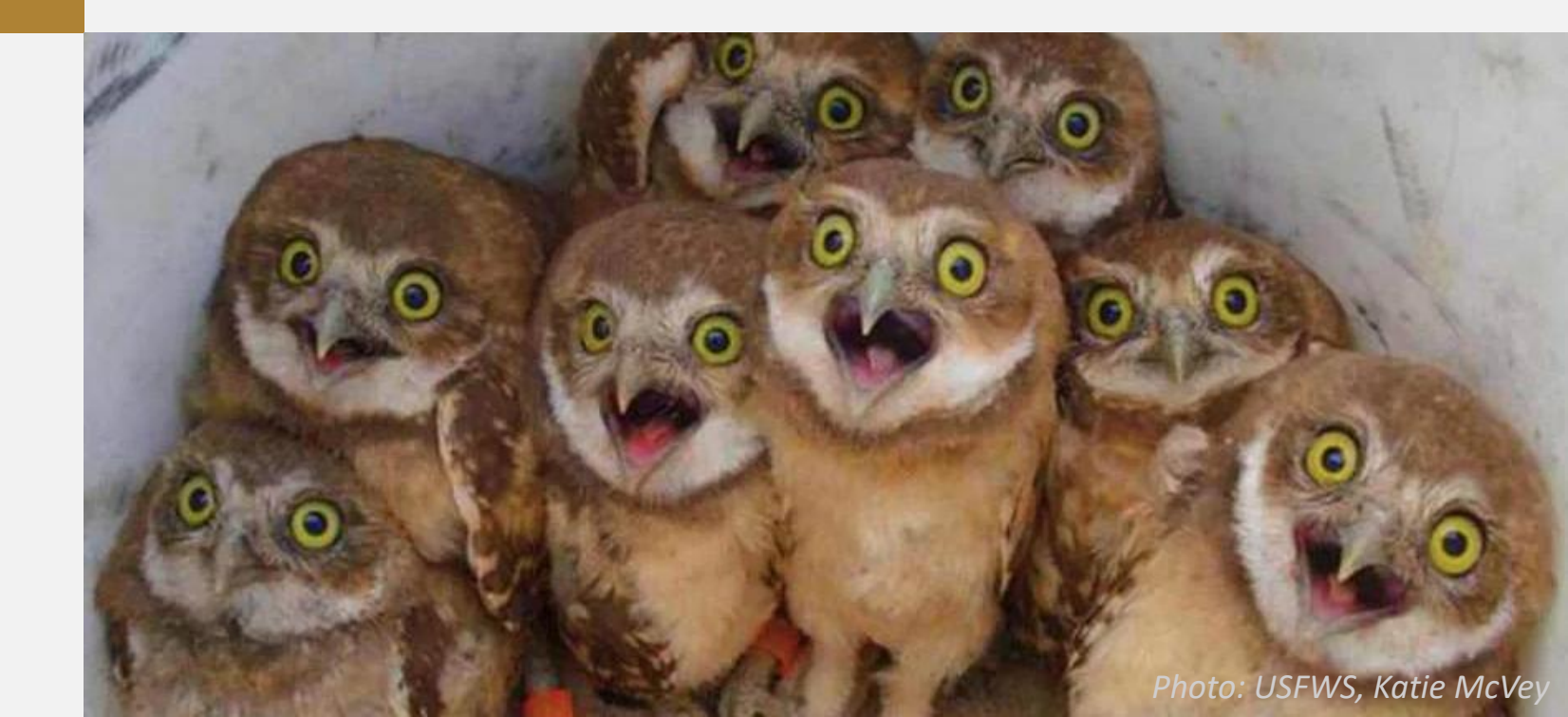

General Mailbox: info@partnership-academy.net

Anne Desmarais Director and Lead Instructor anne@partnership-academy.net

Jane Hanson Assistant Director and Registrar jane@partnership-academy.net

# Webinar Access

Webinar links are provided on a private page that only participants may access.

You have multiple ways to get to class:

- Check the weekly email.
- Bookmark the MBN 2025 NOTEBOOK page.
- Download your group ICS calendar file.
- Create your own calendar event and add links as needed.

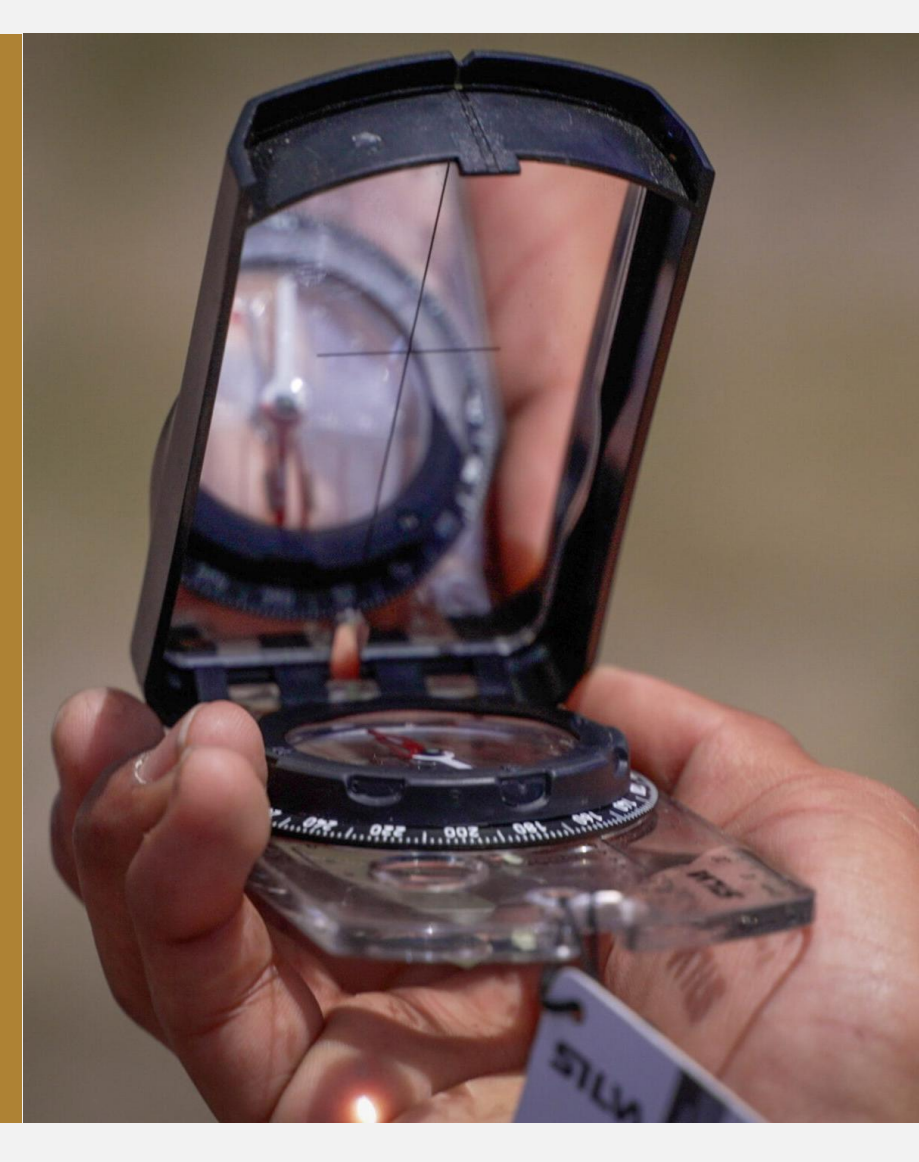

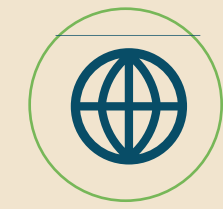

#### www.partnership-academy.net

# **Helpful Links**

Bookmark these pages!

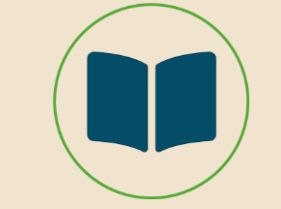

#### MBN 2025 Notebook

#### MBN 2025 Webinars

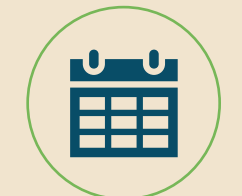

**MBN 2025 Course Schedule** 

# Aha! Share your takeaway in the chat box.

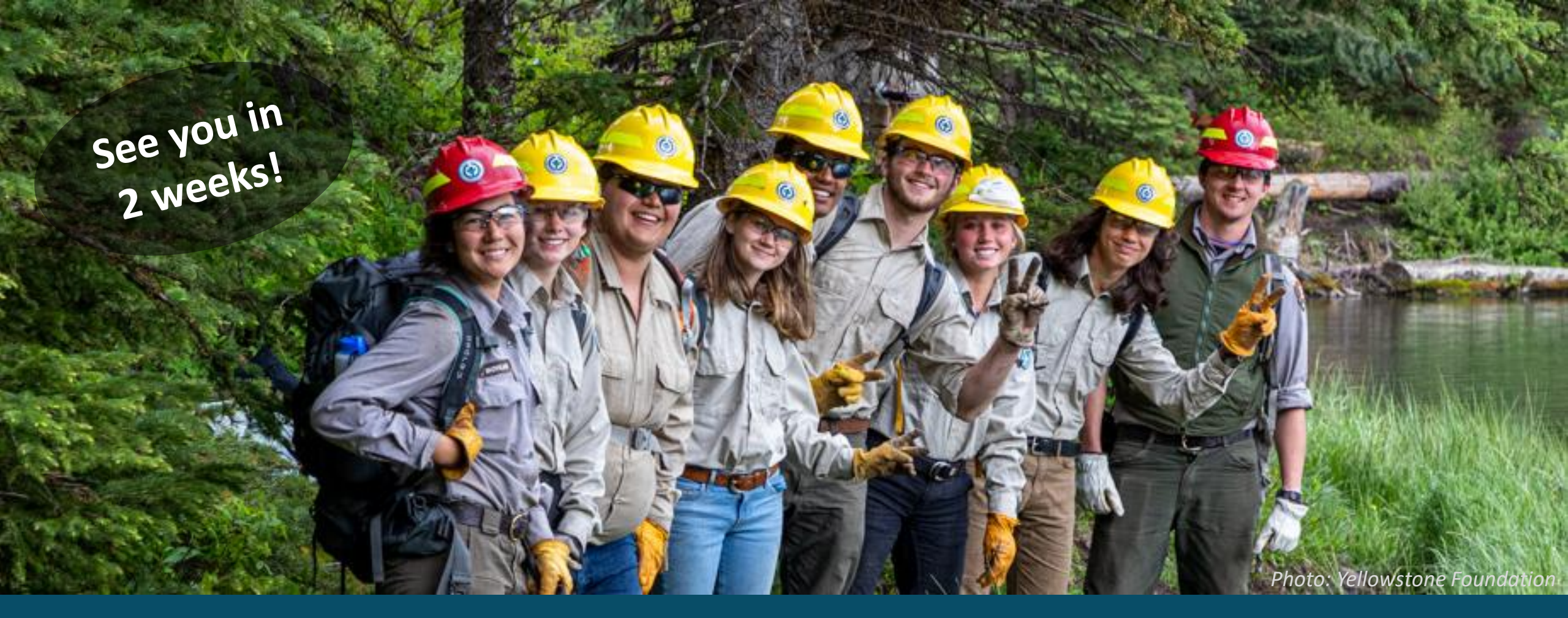

# **Session 1: Charting Our Course**

Managing by Network

January 29 & 30, 2025

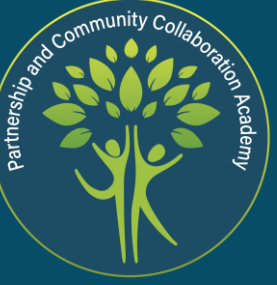